## E-mail account instellen in Windows 10 Mail

Deze handleiding helpt u stap voor stap een WebReus e-mailaccount toe te voegen aan Windows 10 Mail.

## Let op! Voor het correct instellen van uw mail op uw computer heeft u de volgende gegevens nodig:

- Loginnaam mailbox (is het volledige e-mailadres)
- Wachtwoord mailbox

Als u de benodigde gegevens gereed heeft, kunt u direct beginnen met het instellen van uw e-mail account. Bij elke stap wordt er beschreven wat u moet invullen. De instructie wordt bij elke stap ondersteund met een afbeelding.

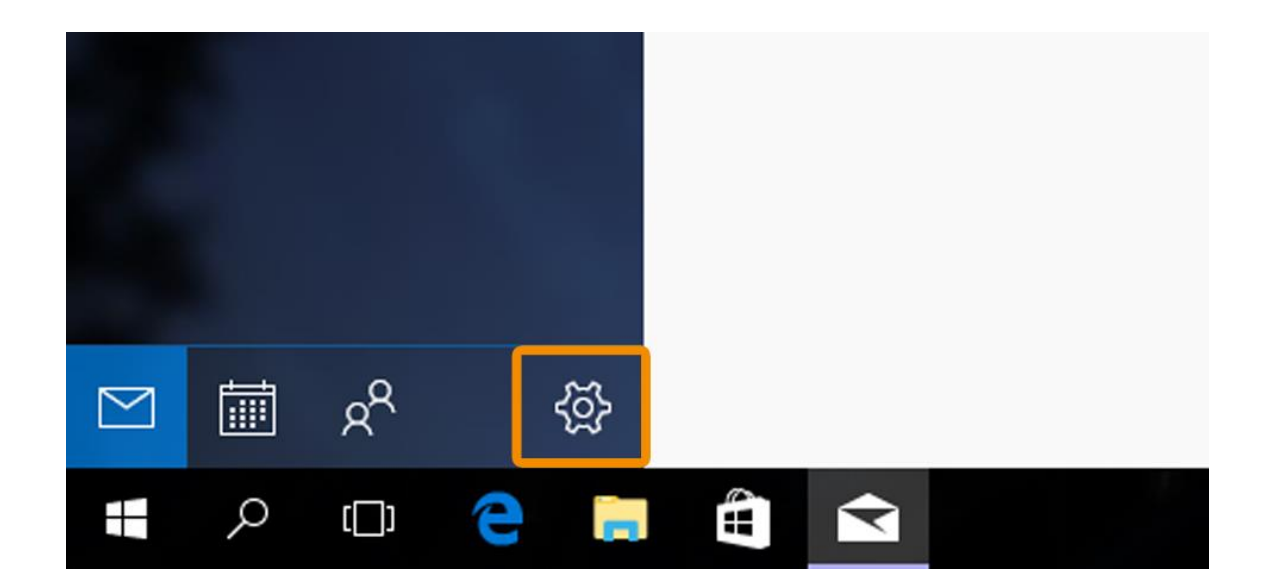

• Klik op Start en klik op E-mail en vervolgens op het [tandwiel] icoon

• Heeft u al een account ingesteld? Klik dan op [Accounts] en vervolgens [Account toevoegen]

• Klik dan op [Geavanceerde configuratie]

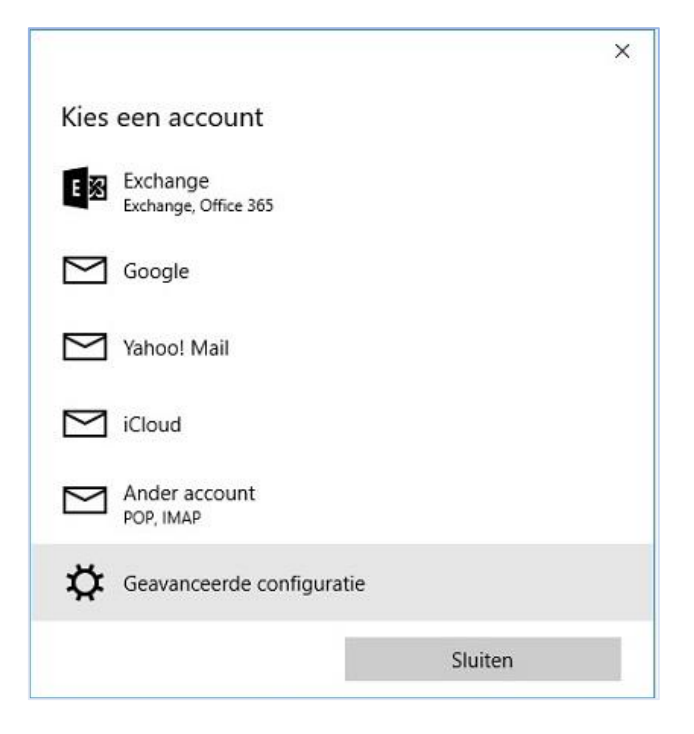

• Klik vervolgens op [Internet-e-mail]

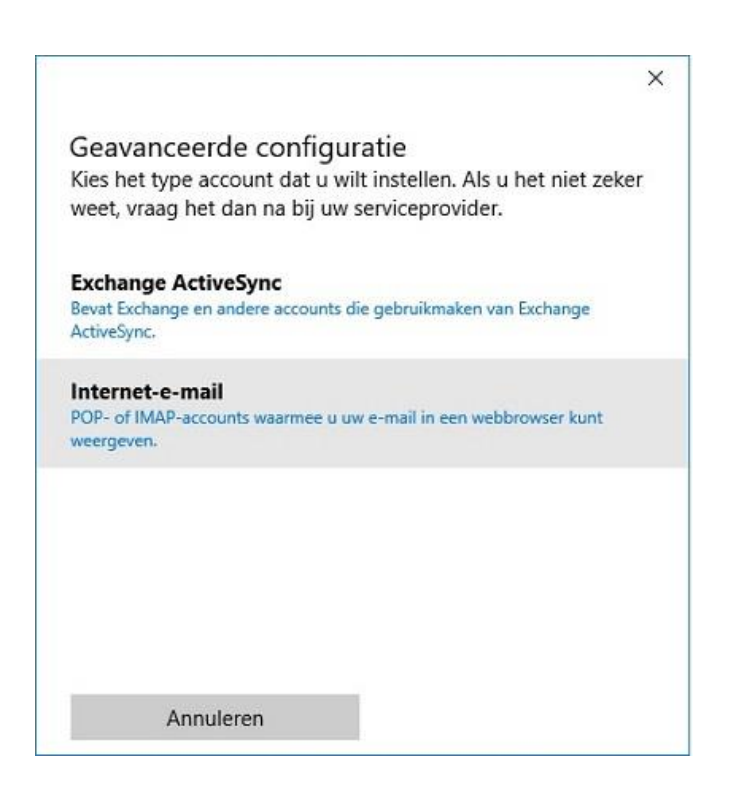

- Voer uw Accountnaam en Naam in. Bijvoorbeeld WebReus / P. Jansen
- Bij Server binnenkomende e-mail: [webreus.email]
- Accounttype: [IMAP4]

|                                              | × |
|----------------------------------------------|---|
| Internet-e-mailaccount                       |   |
| Accountnaam                                  |   |
|                                              |   |
| Uw naam                                      |   |
|                                              |   |
| Uw berichten worden met deze naam verzonden. |   |
| Server voor binnenkomende e-mail             |   |
|                                              |   |
| Accounttype                                  |   |
| IMAP4 ~                                      | r |

- Voer vervolgens [e-mailadres en bijhorend wachtwoord] in
- Server uitgaande e-mail: [webreus.email]
- Vink alle hokjes aan zoals in onderstaande afbeelding is te zien.

Weet u het e-mail wachtwoord niet meer? Klik hier

|                                                               | ×         |  |
|---------------------------------------------------------------|-----------|--|
| Internet-e-mailaccount                                        |           |  |
| Accounttype                                                   |           |  |
| IMAP4 ~                                                       |           |  |
| Gebruikersnaam                                                |           |  |
|                                                               |           |  |
| Wachtwoord                                                    |           |  |
| Server voor uitgaande e-mail (SMTP)                           |           |  |
|                                                               |           |  |
| Op de server voor uitgaande e-mail is authenticatie vereist   |           |  |
| Zelfde accountgegevens gebruiken voor verzenden van<br>e-mail |           |  |
| SSL vereisen voor inkomende e-mail                            |           |  |
| SSL vereisen voor uitgaande e-mail                            |           |  |
| Annuleren                                                     | Aanmelden |  |

• Klik tot slot op [Aanmelden]

De procedure is dan voltooid.

Uw e-mail is ingesteld en klaar voor gebruik.

Wilt u e-mail berichten op de mailserver zien? Log dan in op Webmail: <u>https://webmail.webreus.net/</u>